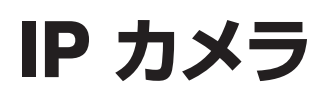

## WTW-WSP12-BM / WSP18-BM / WSP21-BM

# 取扱説明書

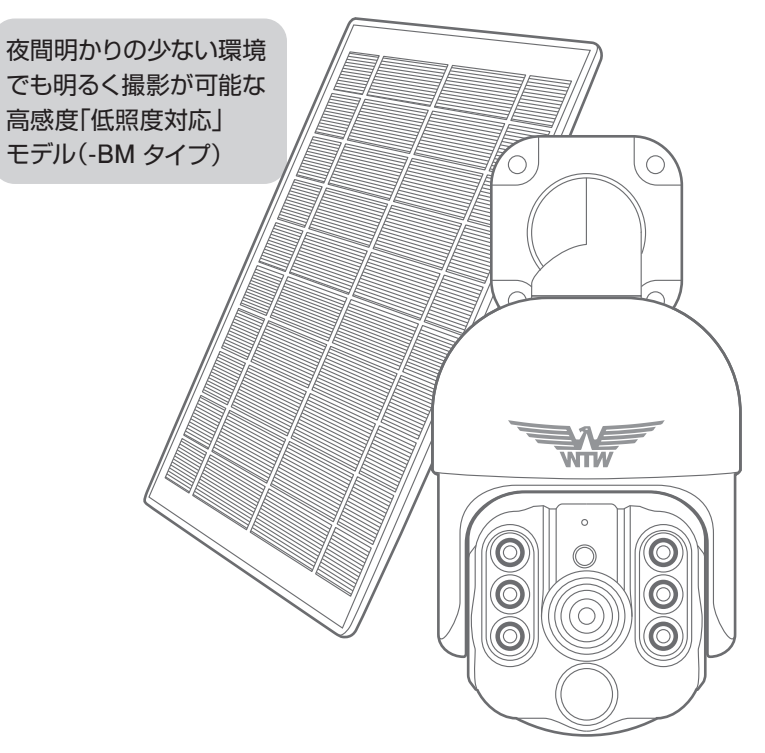

## アプリ名: WTW-EAGLE-VIP 【アプリバージョン V3.9】

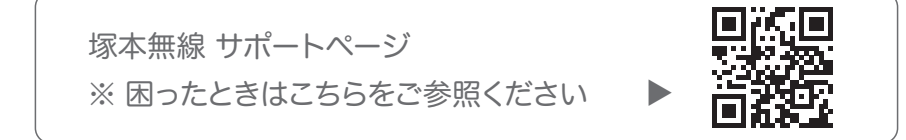

## 目次

| 1. 付属品                      | 02       |
|-----------------------------|----------|
| 2. 商品紹介                     | 03       |
| 3. カメラ・ソーラーパネル設置            | 04       |
| 3-1. カメラの設置                 | 04       |
| 3-2. ソーラーパネルの設置方法           | 05       |
| 4. 準備                       | 06       |
| 5. アプリのインストール・登録            | 07       |
| 6. カメラの登録                   |          |
| 7. マイクロ SD カード挿入 + フォーマット方法 | 10       |
| 8.トップページ ・・・・・              | 11       |
| 9. 各種設定                     | 13       |
| 10. 動体検知(モーション録画設定)         | 15       |
| 11. 録画設定                    | 16       |
| 12. 再生                      | ······17 |
| 13. シェア(共有)                 | 18       |
| 14. グループ(マルチ)画面設定方法         | 19       |
| 15. クラウドストレージ               | 20       |
| 16. アルバム                    | 21       |
| 17. カメラの再設定                 |          |

## 1 付属品

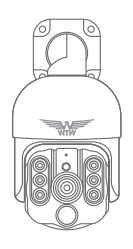

カメラ

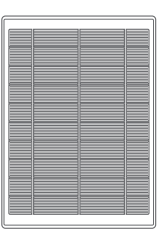

ソーラーパネル

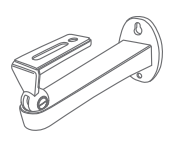

ソーラーパネル取付金具

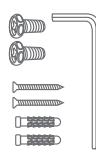

①ネジセット

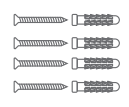

②ネジセット

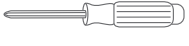

ドライバー

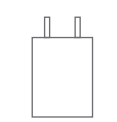

電源アダプター

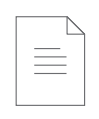

取扱説明書

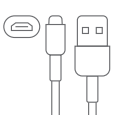

マイクロ USB B タイプ ケーブル

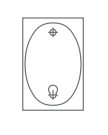

ステッカー

#### 2 商品紹介 0 基台 WITH マイク タイプC 0 o 明るさ明暗 0 スピーカー センサー レンズ・ 人感センサ-LED ランプ ▲カメラ前面 ▲カメラ側面 - 緑 LED 点灯 : カメラに給電中 DC/5 バッテリー用電源入力端子 タイプC 0 WTW Red LED 点灯: ソーラーパネルが充電中 0 電源スイツチ 電源をONにする方法 ソーラーパネル裏の電源スイッチをONにする と電源が入ります ▲ソーラーパネル後面 バッテリー用電源入力端子に付属のUSBケーブ ルを繋いでコンセントから20時間以上充電して からお使いください。

- ※ インターネット接続は光回線に接続することを推奨します 上り 3Mbps 以上確保できない環境化では正常に動作しない可能性が高いです
- ※ スマートフォンで見る時 最初にアクセスしてから 10 分すると画面が停止します 画面が止まったらもう一度アクセスし直してください
- ※ 本製品は充電式です 画面上で 50%を切ったら付属の電源で充電をしてください

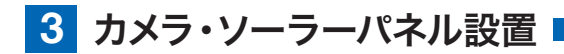

#### 3-1. カメラの設置

#### 高さと場所を選択してください

通常カメラを設置する場合は、地上から2から3mの場所にカメラを設置して ください。

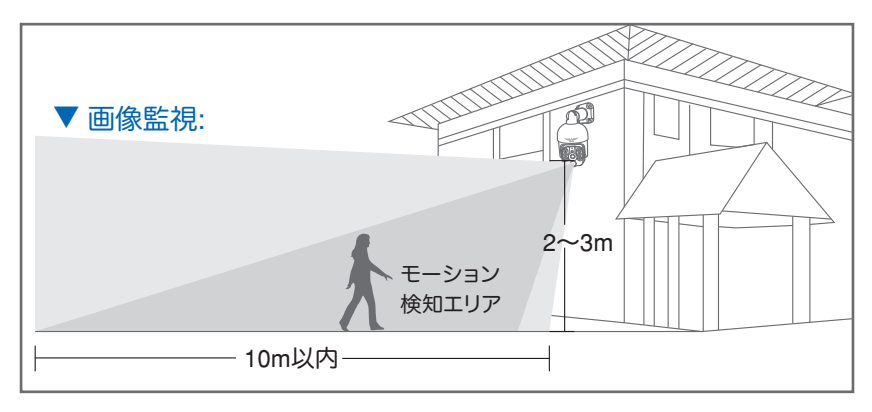

## 設置

- ① 6 ミリほどの穴をドリルで開けてください
- ② アンカーを挿入します
- ③ ドライバーで固く締めてください

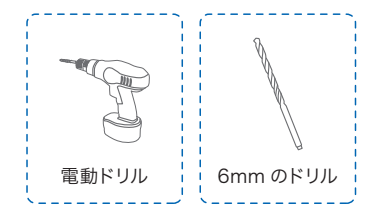

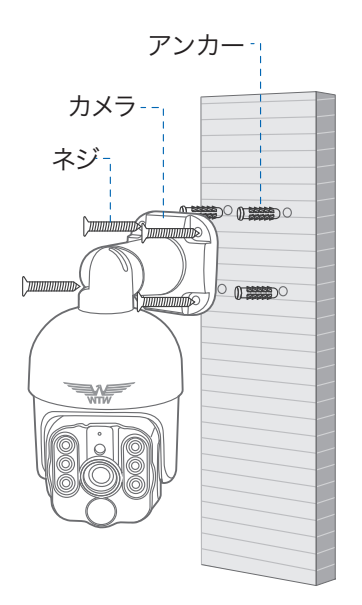

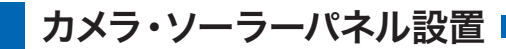

#### 3-2. ソーラーパネルの設置方法

- ソーラーパネルを設置する際は 30 から 45 度ほどソーラーパネルを傾けてくださ い。
- カメラとソーラーパネルを設置する際は以下の画像のように設置してください。
   カメラ側およびソーラー側からのコネクターを連結後、

自己融着テープで防水処理を行ってください。

#### ソーラーパネルを設置する際の注意点

1. ソーラーパネルを設置する場所の上に家の屋根等がないことを確認してください。 2. ソーラーパネルを設置する付近に木などの障害物がないことを確認してください。

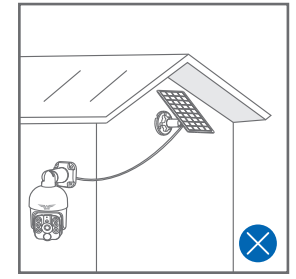

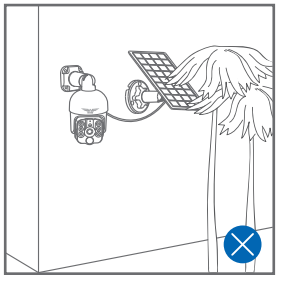

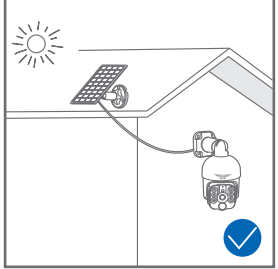

## 設置場所の Wi-Fi 感度の確認

カメラを設置する前にスマートフォン等 でWi-Fiの感度をテストしてください。

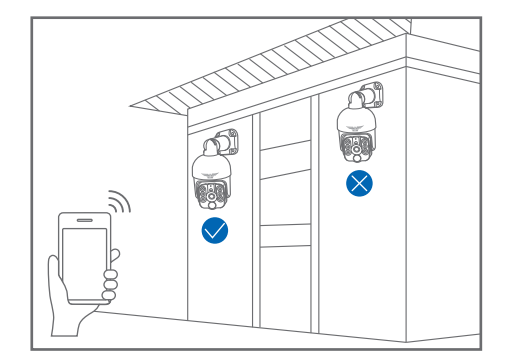

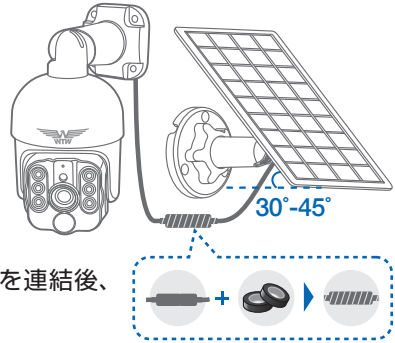

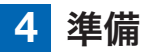

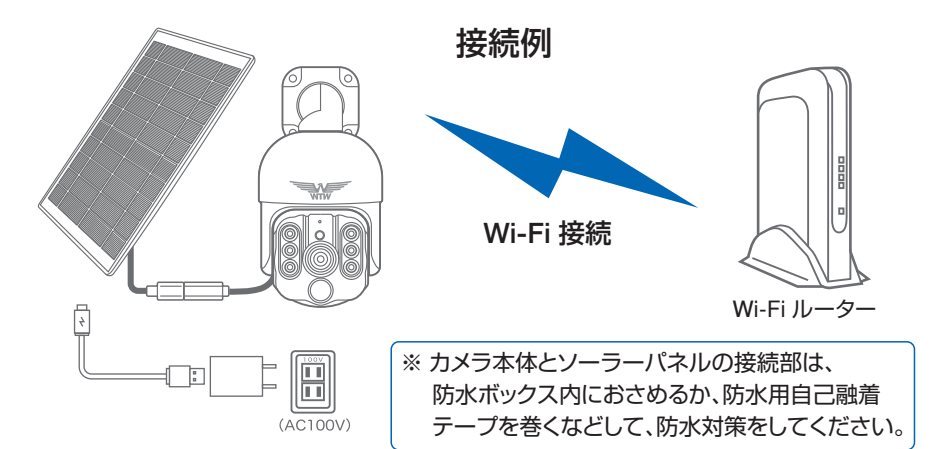

- ※ 本製品は インターネット接続された Wi-Fi 接続可能なルーターとそのルーターに Wi-Fi 接続されたスマートフォンが必要です
- ※ カメラを設定する時には Wi-Fi ルーターの SSID とパスワード(暗号化キー)が 必要になりますので確認してください
- ※ スマートフォンの位置情報が ON になっているか確認してください

| iPhone の場合                                                                                                    | android の場合                                                                                                    |
|----------------------------------------------------------------------------------------------------|----------------------------------------------------------------------------------------------------|
| iPhone の設定から カメラのアプリを探してください<br>位置情報が 使用中のみになっているか確認してください<br>使用中のみをタップして正確な位置情報が ON になっている<br>か確認してください<br>正確な位置情報が ON になっているか確認してください<br>ローカルネットワークが ON になっているか確認してください<br>登録作業の前に モバイル通信を OFF にしてから設定してく<br>ださい<br>この時 WiFi が OFF になるようでしたら ON にしてください<br>設定が完了したらモバイル通信を ON にしてください | カメラのアプリのアイコンを長押ししてアプリ情報を<br>表示してください<br>権限や許可に入り 位置情報を ON にしてください<br>登録作業の前に 機内モードを ON にしてから設<br>定してください<br>この時 WiFi が OFF になるようでしたら ON にし<br>てください<br>設定が完了したら機内モードを OFF にしてください |

- ※ カメラを設置する前に Wi-Fi ルーターの近くで設定を完了してください
- ※ 本製品は 2.4GHz(WPA,WPA2)を使用します 5GHz の Wi-Fi は使用できません
- ※ カメラの登録設定をする時 スマートフォンによって Wi-Fi 環境が不安定もしくは インターネットに 接続されていない場合は 接続を維持しない場合があります

※ モーション通知について スマートフォンで映像を見ている時は モーション通知は行われません また Wi-Fi が不安定になっている場合も モーション通知は行われません

## 5 アプリのインストール・登録

アプリ名【WTW-EAGLE-VIP】 iPhoneの場合は APP Store Androidの場合は Play Storeからアプリを インストールしてください インストールが完了したら【WTW-EAGLE-VIP】 アイコンをタップしアプリを起動してください

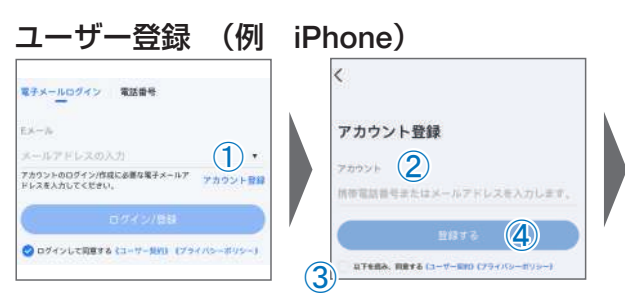

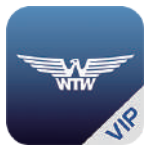

WTW-EAGLE-VIP

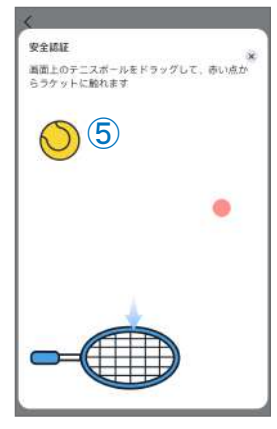

- ①【アカウント登録】をタップしてください
- ②メールアドレスを入力してください
- ③ユーザー契約・プライバシーポリシーの同意にチェックを入れてください
- ④【登録する】をタップしてください
- ⑤【了解】をタップし、ボールを指でドラッグし、赤い点を通ってラケットまで動かしてください。 入力したメールアドレスに【system@support.eseecloud.com】から確認コード (6桁の数字)が送られますので確認してください)

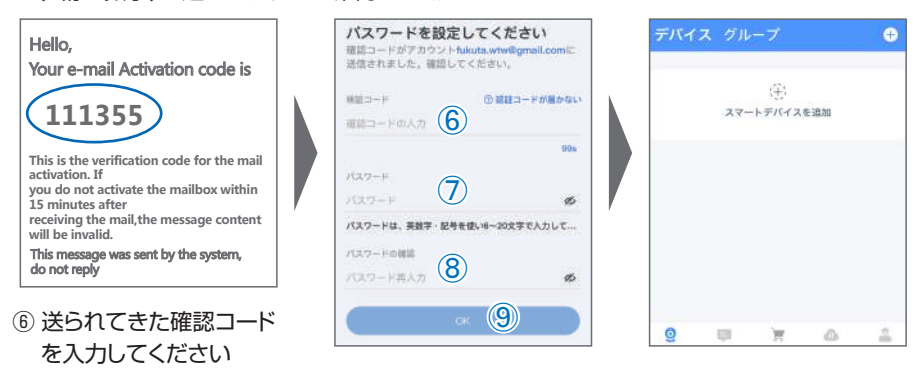

- ⑦ 任意のパスワードを入力してください(英数字6~20字)
- ⑧ 同じパスワードを入力してください
- ⑨【OK】をタップしてください 登録が完了すると右の画面のようになります

6 カメラの登録

はじめに

スマートフォンの【 設定 】→【 WiFi 】をタップし、現在 2.4GHz のルーターに接 続されていることを確認してください。

01 スマートフォンの Bluetooth 機能を有効にしてください ※設定方法はスマートフォンによって異なります

カメラのリセットスイッチを長押ししてください 電源を入れると、【設定モードを起動します】とアナ ウンスがあり、初期動作が始まります。初期動作が終 了後、リセットスイッチを【ピコと動作音】がするまで 長押しします。

再度【設定モードを起動します】がありますので動作 終了までお待ちください

<u> (</u>注意

【ネットワークを設定してください】とアナウンスが 流れるまでお待ちください

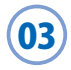

## 【WTW-EAGLE-VIP】アプリを起動し 【スマートデバイスを追加】を選択してく ださい

2台目以降の登録は右上の【+】をタップしてください ※【位置情報の権限を有効にする】と表示された場合、 使用中のみ許可に設定してください ※ カメラへのアクセスが求められた場合、許可してく ださい

注意

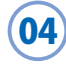

【デバイス発見】にカメラが表示されたら、 【追加】をタップしてください。

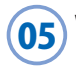

Wi-Fi ネットワーク名(SSID)が表示 されていることをご確認ください

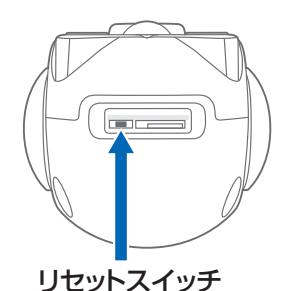

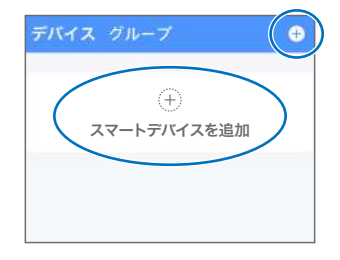

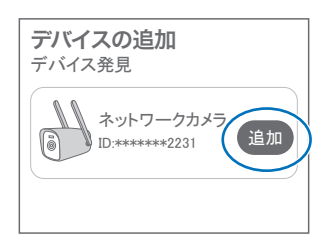

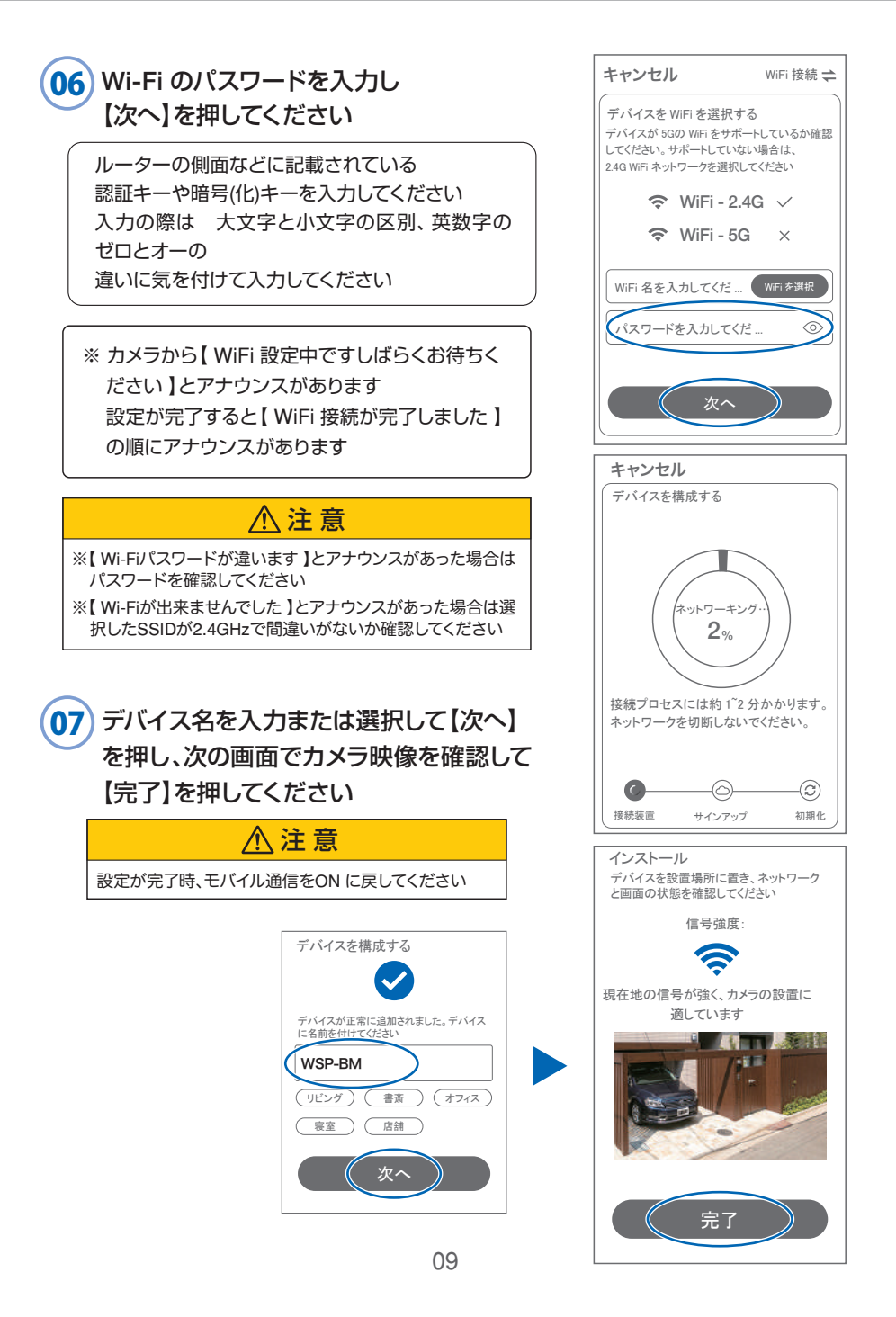

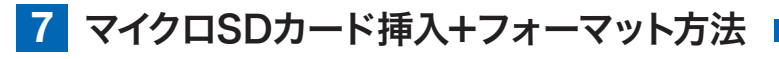

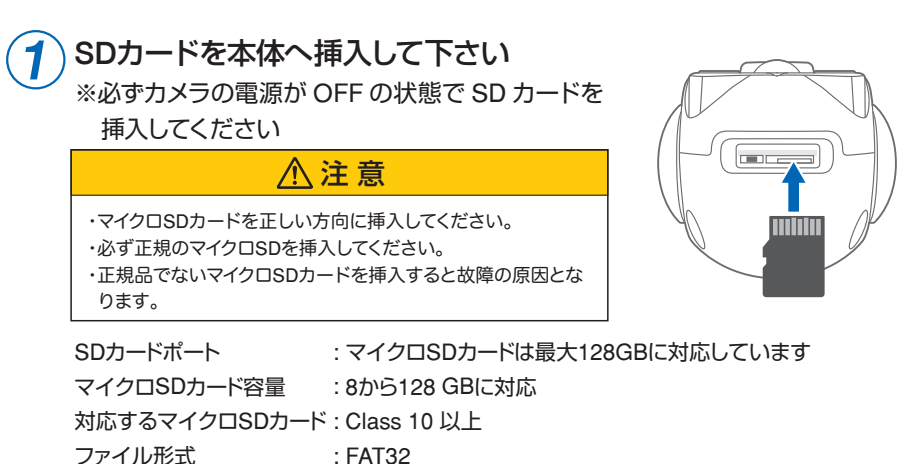

2

ライブ映像右上の【②】より【ストレージ設定】を選択 【メモリーカードをフォーマットする】から、フォーマットを実行してください

| 設定 完了                                                              | 7         |
|--------------------------------------------------------------------|-----------|
| WSP-BM 企<br>電気量: 77%<br>信号: 通常<br>D: 5552221111<br>ファームウェア: 4245.0 |           |
| 動体検知と通知                                                            |           |
| (動体検知 >                                                            | )         |
| カメラ設定                                                              |           |
| 記録設定 常時録画 >                                                        |           |
| 画面とサウンドの設定 >                                                       |           |
| PTZ調整 >                                                            |           |
| ストレージ設定 🙆 >                                                        | ightarrow |
| 詳細設定                                                               |           |
| (詳細設定 >                                                            | )         |

| <           | ストレージ設定                                        |   |
|-------------|------------------------------------------------|---|
| クラウ         | <b>フドストレージ</b>                                 |   |
|             | WSP-BM                                         |   |
|             | ID: 5552221111<br>購入したクラウドストレ \$4.99/3<br>ージなし | 0 |
|             | オープン                                           |   |
|             | カルストレージ                                        |   |
| 口—;<br>SD力- | カルストレージ<br>-ドが検出されません                          | ~ |
| ローカ         | コルビデオファイルをダウンロードする                             | > |
| メモリ         | ーカードをフォーマットする                                  |   |

### [Cloud]:

カメラごとにクラウトサービスを設定(→P24) 【SDカード】: カードのデータ使用率を表示 【ローカルビデオファイルをダウンロードする】: 録画画像をダウンロードできます 【メモリーカードをフォーマットする】:

挿入したMicroSDカードをフォーマット (初期化)します

## 8 トップページ

- デバイス:単独でのカメラ登録 グループ:複数台のカメラ同時表示(参照 P17)
   カメラタイトルを表示します
   カメラの ID 番号を表示します
   10 番号を表示します
   10 番号を表示します
   11 簡易設定

   A.警報通知:アラーム通知の ON/OFF
   B.設定: 設定項目に移行します
   C.編集: タイトル名及びパスワードの変更が可能です
   D.トップ: カメラリストに一番上に移動します
   E.削除: カメラリストから削除します

   (5) カメラの映像を表示します
- ⑥ クラウドサービスの設定をします
- ⑦動き検知の映像を確認できます
- ⑧ 他のスマートフォンにカメラを共有
- ⑨ 録画した映像の再生します
- 10 デバイス表示画面に戻ります
- ① 検知イベントリストの表示
- 12 弊社のショップに移動します
- ③ クラウドサービスの設定
- ⑭ アカウント情報
- 15 戻る
- 16 カメラ名・通信速度を表示します
- ① カメラの設定画面を表示します
- 18 カメラ映像
- (1934) HD(高画質)・SD(標準画質)切り替え
- 2035 ホワイト LED 点灯
- ② ③ カメラのマイク音声 ON/OFF
- 223 スマートフォンに写真を記録します
- (3) 38 スマートフォンに動画を記録します
- 24 全画面表示します
- (5) ④ カメラの向きを上下左右に動かすことができます。 画面をスワイプして動かすこともできます
- <sup>(6)</sup> ④ 録画した映像を再生できます
- クラウドストレージの設定をおこないます
- 🔞 アラームメッセージを表示します
- (29④) 双方向通話に切り替えます

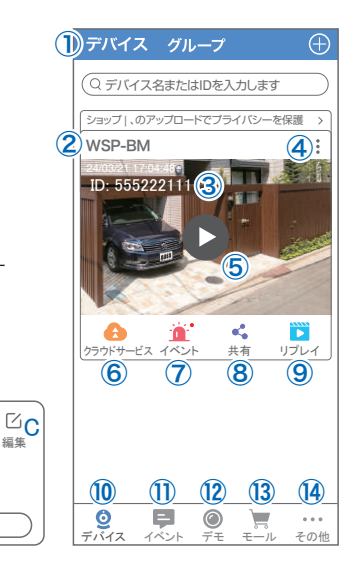

◎<sub>B</sub>

⊕F

削除

キャンヤル

設定

● A ※報通知

₹п

トップ

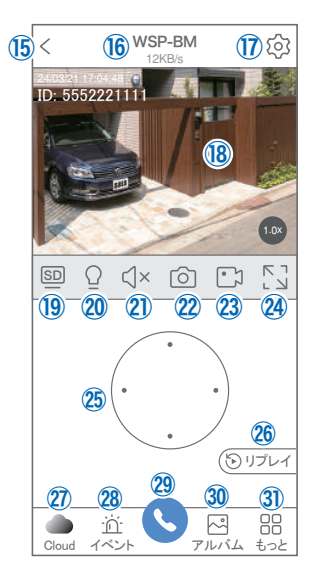

- ③ スマートフォンに保存した写真・動画を閲覧します
- ③ もっと その他機能の呼び出し
  - F.他のスマートフォンにカメラを共有できます。 ※初回共有時はパスワードの設定が必要(20文字以内)
  - G. 設定メニューを表示します
  - H. 動体検知をON/OFFします
  - 1. PTZ 調整 :カメラの旋回位置を調整します
  - J. 警報器 : カメラから警報音(サイレン)を出します
- ③ 縦画面に戻ります
- ③ カメラから警告音を出します
- 39 画面サイズに合わせて拡大(ほとんど変化のない場合もあります)
- @ カメラ映像

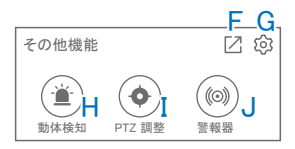

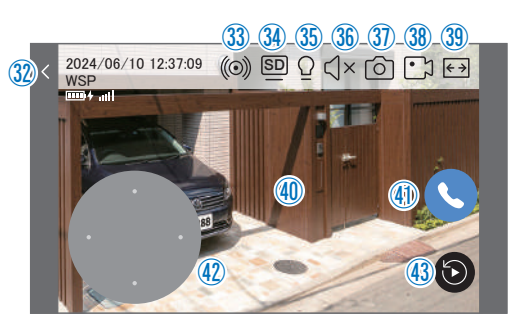

## 9 各種設定

【 ۞】を押し、設定モードに移ります

#### 設定項目

- デバイス情報
- タイトル・モデル・信号強度・ID 番号・ FW バージョン表示
- ■動体検知と通知
- ②動体検知:動体検知の設定(→P15)

#### ■ カメラ設定

- ③ 記録設定:最適電源・最適録画・常時録画・ 自動モードの設定が出来ます(→P16)
- ④ 画面とサウンドの設定:各画像が設定出来ます
   A. ブラックライトモード

   自動
   : 暗くなると白色 LED を点灯し、 明るさを自動調整します。
   手動モード
   : 暗くなると白色 LED を点灯。 明るさは手動で調節します。
   ホワイトライト消灯
   : 白色 LED を点灯しません。
  - B. 画像を反転 : 画像を上下反転します
  - C. 通話音量 : デバイスの通話音量が調整できま
  - す
  - D. プライバシーエリア : 画面の一部を隠してライブビュー・録画時に見えないように します
- ⑤ PTZ 調整 : PTZ の各調整が可能です

⑥ ストレージ設定:参照 P10

| 設定                                                        |                                                                                                    | 完了    |
|-----------------------------------------------------------|----------------------------------------------------------------------------------------------------|-------|
| WSP-BM<br>電気量: 77%<br>信号: 通常<br>D: 5552221111<br>ファームウェア: | <ul> <li>∠</li> <li>↓</li> <li>↓</li></ul> | 1     |
| 動体検知と通知                                                   |                                                                                                    |       |
| 動体検知                                                      | 2                                                                                                    | >)    |
| カメラ設定                                                     |                                                                                                    |       |
| 記録設定                                                      | 3                                                                                                    | 適録画 > |
| 画面とサウンドの設定                                                | 4                                                                                                    | >     |
| PTZ調整                                                     | 5                                                                                                    | >     |
| ストレージ設定                                                   | 6                                                                                                    | >     |
| 詳細設定                                                      |                                                                                                    |       |
| 詳細設定                                                      | $\bigcirc$                                                                                                    | >)    |
| 情報                                                        |                                                                                                    |       |
| 情報                                                        | 8                                                                                                    | >     |
| デバイスを共有する                                                 | 9                                                                                                    | >     |

| く 画面とサウンドの設定                                    |
|-------------------------------------------------|
| 画面とサウンドの設定                                      |
| ブラックライトモード A 自動 >                               |
| 画像を反転<br>カメラを逆さまに取り付<br>けるときにオンにする              |
| デバイスの通話音量 🕻 60 >                                |
| 詳細設定                                            |
| 「<br>プライバシーを保護するために、画面の →<br>一部をカラーブロックでブロックします |

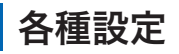

- 詳細設定
- ⑦詳細設定
  - E.インジケーター :デバイスの動作ライトのON/OFF
  - F. デバイス音声通知:日本語を選択ください
  - G. WiFiの信号強度を表示します
  - H.時間同期 : カメラ時間をスマートフォンに同期します
  - I. タイムゾーン設定: GMT+9:00 を選択ください
  - J. サマータイム : サマータイムを設定できます

セキュリティ設定

- K.パスワードの変更設定ができます
- L. Alexa サービス認証:本機非対応
- M. カメラを再起動します
- N. カメラを削除します
- ⑧情報

カメラの各種情報を表示します

⑨ デバイスを共有する

他のスマートフォンにカメラを共有します(→P18)

| く 詳細設定                                         |
|------------------------------------------------|
| 設定                                             |
| インジケーター Е                                      |
| デバイスの音声通知 F 日本語 >                              |
| ネットワーク状態                                       |
| WiFi 信号強度 G 通常                                 |
| 時間設定                                           |
| 時間同期 📙 >                                       |
| タイムゾーン設定 【 GMT +09:00 >                        |
| サマータイム J オフ>                                   |
| セキュリティ設定                                       |
| パスワードの設定<br>デバイスのパスワードを設定すると、<br>自分だけがアクセスできます |
| Alexaサービス認証 オフト                                |
| カメラを再起動                                        |
| カメラを削除してリセットします                                |

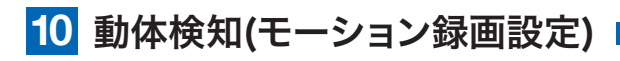

| WSP-BM          動体検知           電気量 77%         動体検知           10.555221111         動体検知           アームウェア:42450         動体検知           動体検知感度         検知頻度が高すぎる場合は、           酸度を下げてみてください         運常 |                                                                                     |
|----------------------------------------------------------------------------------------------------|-------------------------------------------------------------------------------------|
| 福号:通常         動体検知           プァームウェア:42450         動体検知           動体検知に通知         モーション検知感度           検知頻度が高すぎる場合は、         ②通常           感度を下げてみてください                                               | 450<br>動体検知<br>モーション検知感度<br>やななたがませて思った。<br>2 7000000000000000000000000000000000000 |
| ファームウェア: 42450         モーション検知感度           動体拾知上運知         感度を下げてみてください                                                                                                    | 45.0 モーション検知感度                                                                      |
| 動体検知と通知 感度を下げてみてください                                                                                                    | 快知朔度か高すさる場合は、 (二) 連吊 /                                                              |
|                                                                                                    | 感度を下げてみてください                                                                        |
| (動体検知) 人形のフォトフレーム 3 コーム たる アドライン クライン                                                                                                    |                                                                                     |
| カメラ設定                                                                                                    |                                                                                     |
| (記録設定 常時録画 >) ( 使知工) ア設定 ( 一) 一) 一 一 一 一 一 一 一 一 一 一 一 一 一 一 一 一                                                                                                    | 常時録画 >                                                                              |
| 画面マルエアラム情報を減らすこのに、<br>検知エリアンにの設定 >                                                                                                    | > ■ 回復(ALT) など<br>重要でないアラーム情報を減らす)」のに、 ><br>始約1117を調整します                            |
| PTZ調整         >           デバイス側のアラーム設定                                                                                                    | > デバイス側のアラーム設定                                                                      |
| ストレージ設定 合> / 警告音設定 () +                                                                                                    | ▲ ><br>警告音設定                                                                        |
| 詳細設定   移動物体の検知するとカメラが (3) オン<br>アラームを鳴らす                                                                                                    | 移動物体の検知するとカメラが 3 オン >   アラームを鳴らす                                                    |
|                                                                                                    | > 白色光アラーム 動体検知されると、カメラはラート                                                          |

【诊】→【動体検知】

- ① 動体検知をONにしてください
- ② モーション検知感度 :感度調整が出来ます
- ③ 人形のフォトフレーム:人の形を検知したときに枠を表示します
- ④ 画面検知エリア設定 :感知エリアを設定できます エリアモード:画面内の一部分のみを動き検知エリアにします。
  - 警戒線モード:画面内に線を描画し、動くものが線に触れると検知が働きます
- ⑤ 警告音設定 :移動物体を検知するとカメラから警告音がでます
- ⑥ 白色光アラーム : 検知時に白色LEDを点灯して警告します

#### 設定 完了 < 記録設定 WSP-BM 記録設定 電気量: 77% 信号:通常 (1) 最適録画 > ID: 5552221111 録画モード ファームウェア: 4.2.45.0 動体検知しるな (2) HD画質> 録画画質 動体検知 > 人のみを記録する (3) カメラ設定 風による葉っはの揺れや光の変化な ど屋外の干渉によって引き起こされる 記録設定 常時録画 > 記録と検知を減らすのに役立ちます 画面とサウンドの設定 > 音声を録音する (4) PTZ調整 > オフにすると、ライブビューと 再生で音声が間こえなくなります ストレージ設定

### 【 ⑫ 】 → 【記録設定】

11 録画設定

- ① 録画モード
  - A. 最適電源 :動体検知で録画開始・検知終了で録画終了
  - B. 最適録画 :動体検知で録画開始・最大3分間
  - C. 常時録画 :24 時間常時録画(バッテリーを早く消耗します)
  - D. 自動モード : バッテリー容量が少なくなると連続録画 → 最適電源に切り替え バッテリー容量が回復すると最適電源 → 連続録画に切り替え
- 録画画質 : SD 画質(標準画質)・HD 画質(高画質)の切り替え
- ③ 人のみを記録する:人の形を検知したときだけ録画します (風で木が揺れるなど環境の画面変化のみの場合の録画を減らします)
- ④ 音声を録音する : ライブビュー・録画時の音声を ON/OFF します

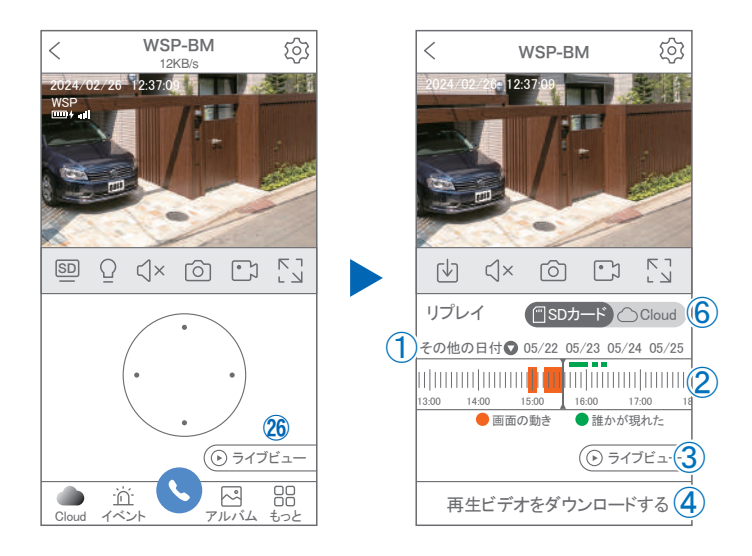

映像を見ている時に 26 をタップするとSDカード録画 再生モードに移行 します \_\_\_\_\_\_

- 画面左の【その他の日付】をタップすると日付を 変更できます。
- ② タイムバーから再生したい時間帯にスライドして 再生をしてください 日付の下の青点があるとデーターがあります 薄い肌色:常時録画 濃い肌色:動体検知(モーション検知)
- ③ ライブビュー: ライブ画面に戻ります

12 再生

- ④ 再生ビデオをダウンロードする:映像リスト が表示されますのでタップしてください
- ⑤ タイムバーをピンチすることで 時間帯を広げる事ができます。

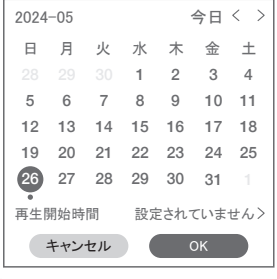

① を押すと上図画面が表示されます

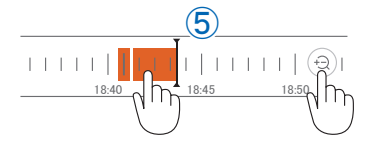

- ※ microSDカードに記録されたデータは、PC等で再生できまません。 データは、撮影・録画ボタンを使用してアプリのアルバムにいったん保存し、 アルバムの「共有」機能を利用してメール等で外部に送信することができます。
- ⑥ クラウドを利用している場合は、クラウドに切り替えて再生できます。

## 13 共有 (シェア)

複数のスマートフォンで共有(シェア)する ※ 複数のスマートフォンでシェアする場合シェア されたスマートフォンには通知が来ません

#### 5 カメラ登録を参考に

1 台目のスマートフォンにカメラを登録してください 2 台目のスマートフォンにアプリ(WTW-EAGLE-VIP) をインストールしてください 1 台目のスマートフォン にカメラの映像を表示してください

ります。

【共有】① 番をタップしてください

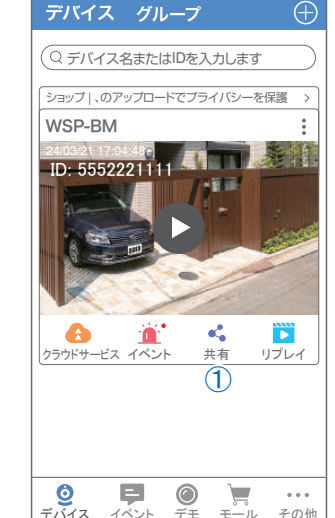

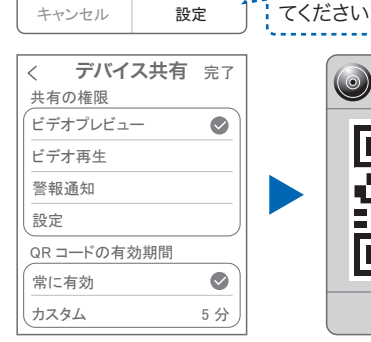

デバイスパスワードを

設定する

安全に共有するために、デバイス

のバスワードを設定して下さい

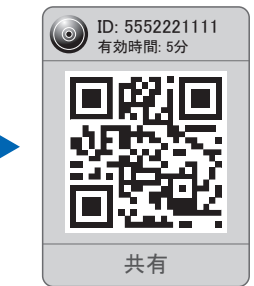

パスワードが設定されていない

機種については設定が必要とな

7文字以上のパスワードを設定し

(参照)全ての権限を許可する 場合、全てにチェックを入れま す。すぐにシェアできない場合、 有効期限を常に有効にしてお くと後からでも有効になります

共有先へのアクセス権限選択後 右上の【完了】をタップしてください QR コードが表示したら2台目の スマートフォンのアプリ(WTW-EAGLE)を起動してください 【+】ボタンをタップしてください 1台目のスマートフォンに表示されている QR コードを2台目のスマートフォンでスキャンしてください スキャンが完了すると共有完了です シェアの QR コード有効時間を設定できます

## 14 グループ (マルチ) 画面設定方法

【WTW-EAGLE-VIP】アプリを利用するデバイスが複数ある場合、マルチ画面で映像を表示・閲覧することが可能です。

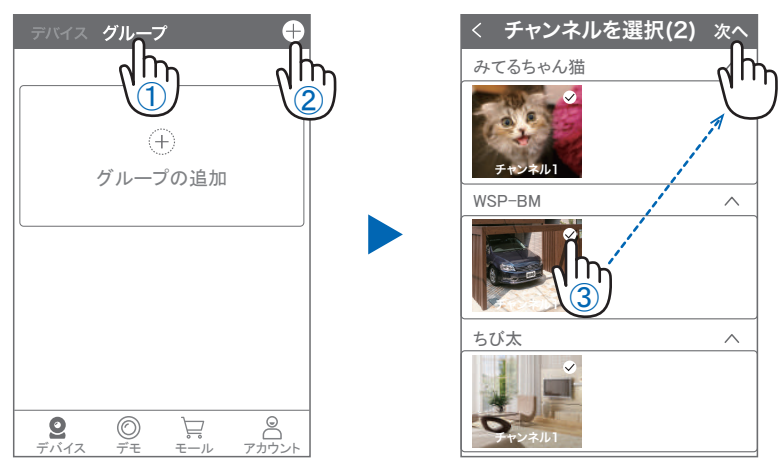

- ① 【グループ】をタップします。 ② 【+】をタップします。
- ③複数台のリストが表示されますので写真をタップし、リストに追加します

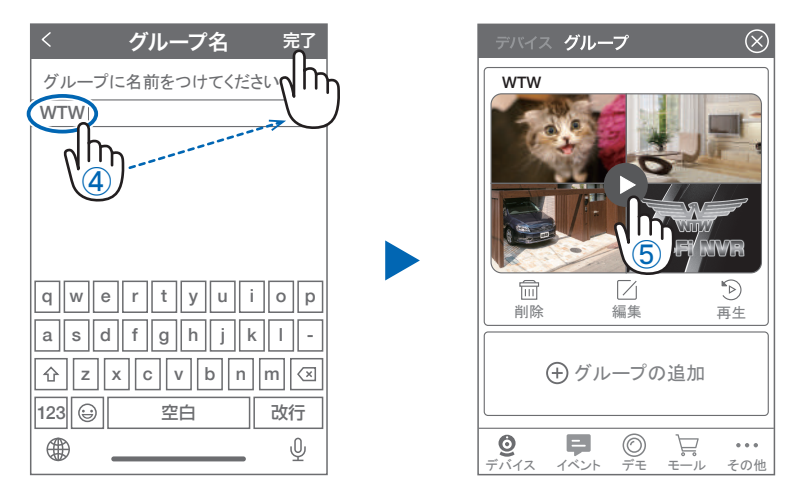

- ④ グループ名を入力します(任意)、【完了】をタップして終了です
- ⑤ デバイスの画面に新規にグループ割りされた写真が作成されます。

4 画面もしくは8 画面で見ることが可能です。

※注意※ シェアされたカメラは、リストアップされませんのでグループに加える事はできません。

## 15 クラウドストレージ

クラウドストレージとは、カメラの録画データ をネットワーク上のサーバーに保存するサー ビスです。 ブランによって利用料金が異なります。

※クラウドストレージのサービスは、 カメラごとにそれぞれ購入が必要です

### クラウドストレージの購入方法

 
 ①左右にスライドさせて、クラウド ストレージを利用するカメラを選択

②保存方法を選択

モーションビデオ … 検知時のみ録画 終日ビデオ … 24時間録画

③料金プランを選択

保存期間·契約期間によって料金が異なります

④【購入】を押すと、購入手続きに進みます。

以下は画面の案内にしたがって購入手続きを進めてください

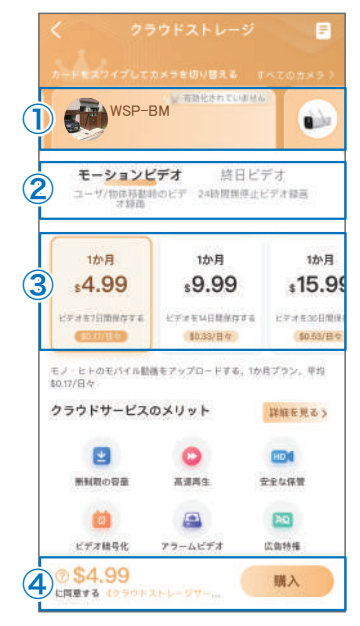

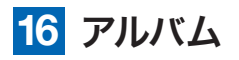

ライブ映像や録画再生時に【 💿 】や【 💽 】を押 すことで、写真や動画をアプリ内のアルバムに保存 できます。

アルバムは、ライブ映像画面右下の【アルバム】を選 択することで表示できます

- ✓
   WSP-BM
   Optimization

   12kB/s
   12kB/s
   12kB/s

   12kB/s
   12kB/s
   12kB/s

   12kB/s
   12kB/s
   12kB/s

   12kB/s
   12kB/s
   12kB/s

   12kB/s
   12kB/s
   12kB/s

   12kB/s
   12kB/s
   12kB/s

   12kB/s
   12kB/s
   12kB/s

   12kB/s
   12kB/s
   12kB/s

   12kB/s
   12kB/s
   12kB/s

   12kB/s
   12kB/s
   12kB/s

   12kB/s
   12kB/s
   12kB/s

   12kB/s
   12kB/s
   12kB/s

   12kB/s
   12kB/s
   12kB/s

   12kB/s
   12kB/s
   12kB/s

   12kB/s
   12kB/s
   12kB/s

   12kB/s
   12kB/s
   12kB/s

   12kB/s
   12kB/s
   12kB/s

   12kB/s
   12kB/s
   12kB/s

   12kB/s
   12kB/s
   12kB/s
- ●各画像をタップすると、拡大表示されます。
- ●右上の【編集】を押すと、データを削除できます。
- 拡大表示の右上【共有】を押すと、スマートフォンの アルバムにデータを保存したり、メール等で外部にデータを送信することが できます。

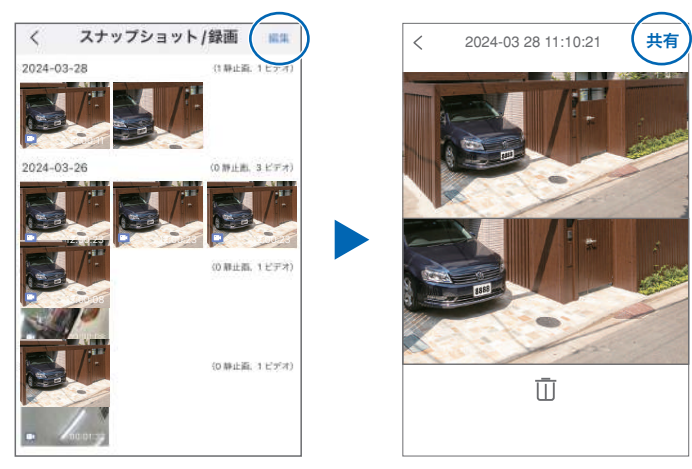

## 17 カメラの再設定

01 カメラを再設定する際は、【:】 を選択し【削除】してください

02 カメラの削除を確認し
 6 【カメラの登録】より
 再度カメラの接続をしてください

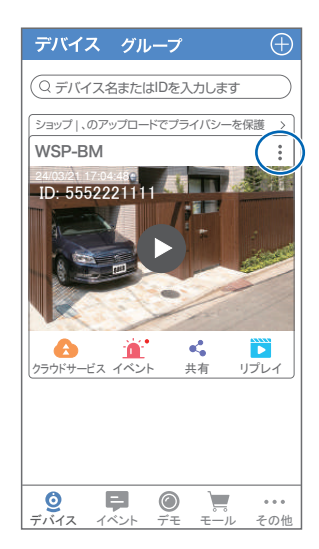

2024年10月28日 第1版

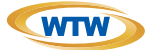

## 保証書

本書は本書記載内容により、無料修理を行うことをお約束するものです。

|    | Ň   | ╤    | TEL   |   |     | 機種   | 重名     | 製造No.                    |
|----|-----|------|-------|---|-----|------|--------|--------------------------|
| 5  | 住   |      |       |   |     |      | /TW-WS | P12-BM/WSP18-BM/WSP21-BM |
| 客  | РЛ  |      |       |   |     |      | 住所     | <b>—</b>                 |
| 様  | お名前 | ふりがな |       |   | 様   | お買い」 |        | TEI                      |
| 保  |     |      | お買い上げ | 3 |     | 芷    | <br>庄夕 |                          |
| 証期 |     | ヶ月   | 年     | 月 | 日から | 販売   |        |                          |
| 間  |     |      | 年     | 月 | 日まで | 店    |        |                          |

販売店様へのお願い: 本保証書に貴店の記入認印、及びお買い上げ日の記入のないものは無効ですので、 必ずご記入ください。

#### 保証規定

この保証書は、本書に明記した期間、条件のもとにおいて無償修理をお約束するものです。したがって、この保証書によっ てお客様の法律上の権利を制限するものではありませんので保証期間経過後の修理などについてご不明の場合はお買 い上げ販売店または弊社にお問い合わせ下さい。

1. 取扱説明書等の注意に従った正常な使用状態で万一故障した場合には、保証期限内無償修理をさせて頂きます。

- 2. 保証期間内においても、次のような場合には有償修理となります。
  - (イ)本保証書のご提示がない場合。
  - (ロ)本保証書の所定事項の未記入、字句を書き換えられたもの、及び販売店名の表示のないもの。
  - (ハ)お買い上げ後の取付場所の移動・輸送・事故・落下等による故障または損傷。
  - (二)火災・地震・落雷・水害・塩害・公害その他の天災地変及び異常電圧・指定外の使用電源などによる故障また は損傷
  - (ホ)ご使用上の誤り、不当な修理・調整・改造による故障及びそれらが原因により生じた故障、または故障の原因が 本製品以外の機器等にある場合。
  - (へ)本来の目的以外にご使用された場合の故障及び損傷。
  - (ト)製品番号の改変及び取り外した製品。
  - (チ)トランジスター・ケーブル等消耗品に類するもの。
  - (リ)他の要因・取付不備・電波障害・設備場所などにより正常に動作しない場合。
- 修理を依頼される場合には、お買い上げの販売店または弊社サービス係へ保証書を添えてご持参下さい。やむを得ず 郵送される場合は、送料をご負担下さい。
- 4. 本保証書は再発行致しませんので紛失しないよう大切に保管して下さい。
- 5. この保証書は日本国内のみについて有効です。 This warranty is valid only in Japan
- 6.予告なしに当機種のモデルチェンジ、改良などを行うことがありますが、お買い上げの製品に関しましては改良などの 申し受けを致しません。

| 修理実施年月日 | 故障状况 | 修理実内容 | 担当者 |
|---------|------|-------|-----|
|         |      |       |     |
|         |      |       |     |
|         |      |       |     |

株式会社 塚本無線